## Dear Prospective Student,

# <u>Kindly receive the login details and guidelines on how to accept or decline the admission offer from</u> <u>University of Botswana. You may use any Internet facility available to you to do this online.</u>

### Login Details and Step-By-Step Guidelines

| Botswana who participated at the For<br>Higher Education Fair in Maseru, Les<br>visited the Lesotho High School on<br>February 24, 2018 as part of a<br>familiarisation 😭 read more                                                                                       | "We are at your disposal.<br>with This is the message employed<br>sotho Vice Chancellor, Professor<br>when he met Botswana's<br>industry at the UB Stadiur<br>more | <ul> <li>Please use us."</li> <li>hasised by the<br/>or David Norris,<br/>captains of<br/>m VIP               ← read      </li> <li>             ← more news         </li> </ul> | Are you with<br>of graduatio<br>for graduatio                                                             | nin one semester<br>ŋ? Then apply<br>on                                                                                              | Browse<br>research | our world class<br>outputs                                                                                          |
|----------------------------------------------------------------------------------------------------|----------------------------------------------------------------------------------------------------|----------------------------------------------------------------------------------------------------|----------------------------------------------------------------------------------------------------|----------------------------------------------------------------------------------------------------|--------------------|----------------------------------------------------------------------------------------------------|
| Upcoming Events                                                                                                    |                                                                                                    |                                                                                                    |                                                                                                    |                                                                                                    |                    |                                                                                                    |
| mar<br>15                                                                                                    | mar<br>19                                                                                                    |                                                                                                    | mar<br>21                                                                                                 |                                                                                                    | mar<br>26          |                                                                                                    |
| Public Lecture: Botswana - Towards a<br>Knowledge-based Economy<br>Botswana has recently begun to beat the<br>"Knowledge Economy" drum, indicating tha<br>Botswana must become a "Knowledge So<br>and part of the "Global Knowledge Econom                                | Mid-semester break begins<br>at<br>criety"<br>my"                                                                                                    |                                                                                                    | Guest Lecture<br>The academic comm<br>Lecture by Zachary F<br>professor of Emerge<br>University of Pennsy | nunity is invited to a Guest<br>. Meisel, an associate<br>ency Medicine at the<br>Ivania.                                            | Classes resum      | e after semester break                                                                                              |
|                                                                                                    |                                                                                                    |                                                                                                    |                                                                                                    |                                                                                                    |                    | 🛃 more                                                                                                    |
| Life at UB                                                                                                    |                                                                                                    |                                                                                                    |                                                                                                    |                                                                                                    |                    |                                                                                                    |
|                                                                                                    | $\bigcirc$                                                                                                    |                                                                                                    |                                                                                                    |                                                                                                    |                    |                                                                                                    |
| Student Services Disat                                                                                                    | ability Support IT Services                                                                                                    | Residence                                                                                                    | Dining                                                                                                    | Health Matters                                                                                                    | Culture, Sports &  | Counselling                                                                                                    |
|                                                                                                    |                                                                                                    | Accommodation                                                                                                    |                                                                                                    |                                                                                                    | Recreation         |                                                                                                    |
| Faculties                                                                                                    |                                                                                                    | Research                                                                                                    | arch and                                                                                                  | Online Systems                                                                                                    | А                  | bout UB                                                                                                    |
|                                                                                                    |                                                                                                    |                                                                                                    |                                                                                                    |                                                                                                    |                    |                                                                                                    |
|                                                                                                    | <ul> <li>Administration and Support</li> </ul>                                                                                                    |                                                                                                    |                                                                                                    | <ul> <li>Student Administrati</li> <li>Brackovar</li> </ul>                                                                          | ion System         |                                                                                                    |
| <ul> <li>&gt; Education</li> <li>&gt; Engineering and Technology</li> <li>&gt; Health Sciences</li> <li>&gt; Humanities</li> <li>&gt; Medicine</li> </ul>                                                                                                    | > Administration and Support                                                                                                    | > Okavango Res<br>> Staff Profiles<br>> Research, Inn<br>Scholarship A                                                                                                    | earch Institute<br>ovation and<br>rchive (UBRISA)                                                         | <ul> <li>Student Administration</li> <li>Diachovanie</li> <li>Moodle</li> <li>Library Catalogue</li> <li>Research Managem</li> </ul> | nent System        | • Staff Profiles<br>• Job Opportunities<br>• Tenders<br>• Documents<br>• Contacts                                   |
| Education     Engineering and Technology     Health Sciences     Humanifies     Medicine                                                                                                    | Systems                                                                                                    | Development<br>> Okavango Re:<br>> Staff Profiles<br>> Research, Inn<br>Scholarship A                                                                                            | earch Institute<br>ovation and<br>chive (UBRISA)                                                          | <ul> <li>Student Administrati</li> <li>Joode</li> <li>Library Catalogue</li> <li>Research Managem</li> </ul>                         | nent System        | Staff Profiles<br>Job Opportunities<br>Tenders<br>Documents<br>Contacts                                             |
| Education     Engineering and Technology     Health Sciences     Humanities     Medicine     Online     Kitsis     Stude                                                                                                    | Systems<br>so<br>ent Adminis                                                                                                    | Development<br>• Okavango Re:<br>• Staff Profiles<br>• Research, Inn<br>Scholarship A                                                                                            | vation and<br>chive (UBRISA)                                                                              | Student Administrati<br>Moode<br>Library Catalogue<br>Research Manager                                                               | ent System         | Staff Profiles<br>Job Opportunities<br>Tenders<br>Documents<br>Contacts                                             |
| Education     Engineering and Technology     Health Sciences     Humanities     Medicine     Kitsis     Stude     Stude     Black                                                                                                    | Systems<br>so<br>ent Adminis                                                                                                    | Development<br>> Okavango Re:<br>> Staff Profiles<br>> Research, Inn<br>Scholarship A                                                                                            | earch Institute<br>ovation and<br>chive (UBRISA)                                                          | Student Administrati<br>Jourgener<br>Moode<br>Library Catalogue<br>Research Manager                                                  | nent System        | <ul> <li>Staff Profiles</li> <li>Job Opportunities</li> <li>Tenders</li> <li>Documents</li> <li>Contacts</li> </ul> |
| Education     Engineering and Technology     Health Sciences     Humanities     Medicine     Medicine     Studie     Studie     Black     Moood                                                                                                    | Systems<br>so<br>ent Adminis<br>doard                                                                                                    | Development<br>> Okavango Res<br>> Staff Profiles<br>> Research, Inn<br>Scholarship A                                                                                            | earch Institute<br>ovation and<br>chive (UBRISA)                                                          | <ul> <li>Student Administrati</li> <li>Noode</li> <li>Library Catalogue</li> <li>Research Managem</li> </ul>                         | ent System         | Staff Profiles<br>Job Opportunities<br>Tenders<br>Documents<br>Contacts                                             |
| Education     Engineering and Technology     Health Sciences     Humanities     Medicine     Medicine     Situde     Stude     Black     Moood     Libra                                                                                                    | Systems<br>so<br>ent Adminis<br>(board<br>fle<br>ry Catalogu                                                                                                    | Staff Profiles<br>Research, Inn<br>Scholarship A                                                                                                    | earch Institute<br>ovation and<br>chive (UBRISA)                                                          | Student Administrati<br>Noode<br>Library Catalogue<br>Research Manager                                                               | nent System        | <ul> <li>Staff Profiles</li> <li>Job Opportunities</li> <li>Tenders</li> <li>Documents</li> <li>Contacts</li> </ul> |
| Education<br>> Engineering and Technology<br>+ Health Searces<br>> Humanities<br>> Medicine<br>> Mitsis<br>> Stude<br>> Black<br>> Mood<br>> Libra<br>> Resee                                                                                                    | Systems<br>so<br>ent Adminis<br>doard<br>fle<br>ry Catalogu                                                                                                    | stration                                                                                                    | n Syste                                                                                                   | Student Administrati<br>Moode<br>Library Catalogue<br>Research Manager                                                               | hent System        | Staff Profiles<br>Job Opportunities<br>Tenders<br>Documents<br>Contacts                                             |
| Education<br>> Engineering and Technology<br>> Heath Sciences<br>> Humanities<br>> Medicine<br>> Kitsis<br>> Stude<br>> Black<br>> Mood<br>> Libra<br>> Rese<br>> Reside                                                                                                  | Systems<br>so<br>ent Adminis<br>(board<br>fle<br>ry Catalogu<br>earch Mana<br>dence Mana                                                                           | s okayango Res<br>> Staff Profiles<br>> Research, Inn<br>Scholarship A                                                                                                    | n Systent System                                                                                          | Student Administrati<br>Moode<br>• Library Catalogue<br>• Research Managerr                                                          | nent System        | <ul> <li>Staff Profiles</li> <li>Job Opportunities</li> <li>Tenders</li> <li>Documents</li> <li>Contacts</li> </ul> |
| <ul> <li>Education</li> <li>Engineering and Technology</li> <li>Health Searces</li> <li>Humanities</li> <li>Medicine</li> <li>Kitsis</li> <li>Studie</li> <li>Studie</li> <li>Black</li> <li>Mood</li> <li>Librat</li> <li>Rese</li> <li>Resid</li> <li>Office</li> </ul> | Systems<br>o<br>ent Adminis<br>doard<br>fle<br>ry Catalogu<br>earch Mana<br>dence Mana<br>dence Mana                                                               | staffrolles<br>> Staff Prolles<br>> Research, Inn<br>Scholarship A                                                                                                    | n Syste                                                                                                   | Student Administrati<br>Moode<br>Library Catalogue<br>Research Manager                                                               | hent System        | Staff Profiles<br>Job Opportunities<br>Tenders<br>Documents<br>Contacts                                             |

3. Click the link "STUDENT ADMINISTRATIVE SYSTEM" and the following window will appear

| PEOPLESOFT ENTERPRISE            |                                                                                                    |                                                                                                    |  |
|----------------------------------|----------------------------------------------------------------------------------------------------|----------------------------------------------------------------------------------------------------|--|
| User ID:<br>Password:<br>Sign In | Select a Langua<br>English<br>Dansk<br>Français<br>Italiano<br>Nederlands<br>Polski<br>Suomi<br>Čeština<br>한국어<br>김개일<br>繁體中文<br>UK English | age:<br><u>Español</u><br><u>Deutsch</u><br><u>Français du Canada</u><br><u>Maqvar</u><br><u>Norsk</u><br><u>Portuquês</u><br><u>Svenska</u><br>日本語<br><u>Русский</u><br>简体中文 |  |
|                                  | Campus - I                                                                                                    | Production (CS9PROD)                                                                                                    |  |

- 4. On the User ID space, enter your Student ID number which appears as **Ref:** on the Admission offer/letter, e.g. **201800079**,
- 5. On the Password space enter the first two letters of your first-name, followed by first two letters of your Surname all in capital letters, followed again by the last four digits of your Student ID /Ref: e.g. Sakhie Molotsi, 201800011, thus, the password will be SAMO0011
- 6. The following page will appear:

| Favorites Main Menu                                                                  |       |
|--------------------------------------------------------------------------------------|-------|
|                                                                                      |       |
| Menu                                                                                 | 🗢 🗆 🗙 |
| Search:                                                                              |       |
| <ul> <li>D Self Service</li> <li>D Set Up SACR</li> <li>D Reporting Tools</li> </ul> |       |
| D PeopleTools                                                                        |       |
| <ul> <li><u>Change My Password</u></li> <li><u>My Personalizations</u></li> </ul>    |       |
| - <u>My System Profile</u><br>- <u>My Dictionary</u>                                 |       |

7. Click Main Menu, then select Self Service followed by Student Admission as shown below:

| Favorites 1                | Main Menu           |                                 |          |
|----------------------------|---------------------|---------------------------------|----------|
|                            | Search Menu:        |                                 |          |
| Menu                       |                     | * *                             | ⊠∎⊠      |
| Search:                    | 😑 Self Service      |                                 |          |
| D Self Servir              | Set Up SACR         | 🔁 Class Search / Browse Catalog | •        |
| D Set Up SA                | 🚞 Reporting Tools   | 🗀 Academic Planning             | •        |
| ▷ Reporting <sup>1</sup>   | 🔁 PeopleTools       | 🗀 Enrollment                    | - F      |
| ▷ PeopleTool               | Change My Password  | Campus Finances                 | •        |
| - Change My                | My Personalizations | 🗀 Campus Personal Information   | •        |
| - My Person<br>- My Systen | My System Profile   | 🗀 Academic Records              | •        |
| - My Diction               | My Dictionary       | 🗀 Transfer Credit               | → I I    |
|                            | _                   | 🗀 Student Admission             |          |
|                            |                     | Student Center 📄 Accept A       | dmission |

8. The page below will appear, then on the admissions group, click on ACCEPT/DECLINE link for the first time then second time

| Apply for Admission | 🛕 Incomplete              | 🔵 Comple                          | te         | 🖌 Admitted  |            |                                                                                                    |                      |
|---------------------|---------------------------|-----------------------------------|------------|-------------|------------|----------------------------------------------------------------------------------------------------|----------------------|
|                     | My Applicatio             | ns                                |            |             |            |                                                                                                    |                      |
|                     | University of<br>Botswana | Bachelor of<br>Nursing<br>Science | 2015<br>51 | Application |            | •                                                                                                    |                      |
|                     | University of<br>Botswana | Pre-medical<br>Program            | 2015<br>51 | Application |            |                                                                                                    |                      |
|                     | University of<br>Botswana | B Information<br>Systems          | 2015<br>51 | Admit       | Firm Offer | <ul> <li>Image: A start of the start of the start of</li></ul> | Accept or<br>Decline |

You then have to choose either **I ACCEPT ADMISSION** or **I DECLINE ADMISSION** as shown below depending on your decisions about the offer,

#### Accept Admission

| Institution        | University of Botswana | Career  | Undergraduate Degree  |
|--------------------|------------------------|---------|-----------------------|
| Admit Term         | 2015/16 Acad Year      | Program | B Information Systems |
| Application Number | Semester 1<br>00036663 |         |                       |

Select either the Accept or Decline button to indicate your choice. You will then be asked to confirm your decision. Select the Previous button if you do not wish to make a selection at this time. CHOOSE

| C                  |                     |
|--------------------|---------------------|
| I ACCEPT ADMISSION | I DECLINE ADMISSION |
| PREV               | TOUS                |

a)

### Accept Admission

| Institution        | University of Botswana | Career  | Undergraduate Degree  |
|--------------------|------------------------|---------|-----------------------|
| Admit Term         | 2015/16 Acad Year      | Program | B Information Systems |
| Application Number | 00036663               |         |                       |
|                    |                        | ANCE    |                       |

b)

## Accept Admission

| Institution                      | University of Botswana                      | Career  | Undergraduate Degree  |
|----------------------------------|---------------------------------------------|---------|-----------------------|
| Admit Term<br>Application Number | 2015/16 Acad Year<br>Semester 1<br>00036663 | Program | B Information Systems |
|                                  |                                             |         |                       |

i) If you Decline kindly indicate the reason

#### Accept Admission

|                  | We're sorry that you have decided not to enroll for thi<br>moment to let us know what your plans are and what<br>decision. | s program. Please take a<br>factors influenced your |
|------------------|----------------------------------------------------------------------------------------------------|-----------------------------------------------------|
|                  | Please tell us which school you plan to attend. Select the search for the school or type the name of the school in         | ne magnifying glass to<br>the field to the right.   |
|                  |                                                                                                    |                                                     |
|                  | Please specify the main reason why you chose this scho                                                                     |                                                     |
| Select<br>reason | SAVE                                                                                                    | Type the institution you chose here                 |

**9.** When you are done DO NOT FORGET TO SIGN OUT by clicking **Sign Out** at the top right corner of the screen

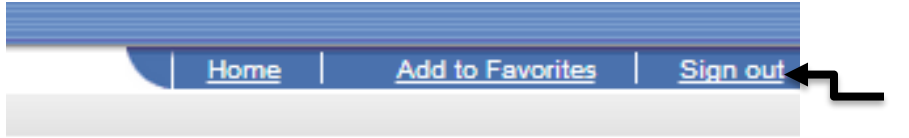